# **Terminal Operations**

### FUNCTION NAME:

## CASH COLLATERAL ACCOUNT TRANSFER INSTRUCTION MAINTENANCE

#### WHEN TO USE:

- HKCC and SEOCH Participants can transfer cash collateral from a collateral account (other than Client Collateral Accounts) to another designated collateral account of the same participant.

#### AVAILABLE MAINTENANCE FUNCTIONS:

- A. Add Cash Collateral Account Transfer Instruction To add an instruction for cash collateral transfer from a collateral account to another designated collateral account.
- B. Delete Cash Collateral Account Transfer Instruction To delete a 'Pending' cash collateral transfer instruction entered by the participant.
- C. Authorise Cash Collateral Account Transfer Instruction To authorise a 'Pending' cash collateral transfer instruction entered by the participant.
- D. Enquire Cash Collateral Account Transfer Instruction To enquire on the details of cash collateral transfer instructions.

#### **AVAILABLE FUNCTION TIME:**

- Normally between 9:00 a.m. and 7:00 p.m., Monday to Friday, with functions temporary blocked-off (a few minutes) during the collateralisation process of any clearing house (e.g. around 11:10am for scheduled intra-day marks collateralisation of HKSCC, etc.).

#### FUNCTIONAL DESCRIPTIONS:

- Only HKCC and SEOCH Participant users can use this function to transfer cash collateral between their own collateral accounts. However, transfer out from any Client Account is forbidden.
- Only free cash collateral balance is eligible for transfer. Cash collateral which is being put onhold or pending confirmation cannot be transferred.
- Upon successful input of the cash collateral account transfer instruction details, the instruction is at 'Pending' status. Participants should note that such amount of cash collateral specified in the 'Pending' instruction will be excluded from the subsequent use for any collateral purpose. The DELETE CASH COLLATERAL ACCOUNT TRANSFER INSTRUCTION function can be used to delete instructions which have not been authorised.
- Cash collateral account transfer instructions must be authorised using the function of the AUTHORISE CASH COLLATERAL ACCOUNT TRANSFER INSTRUCTION. Once instructions are authorised, the order status is updated from 'Pending' to 'Authorised' and transfer would be effected immediately.
- Participants can use the ENQUIRE CASH COLLATERAL ACCOUNT TRANSFER INSTRUCTION function to enquire information regarding the cash collateral account transfer instructions. The enquiry function also reflects the instruction status for identifying the processing stage.

The access path for Cash Collateral Account Transfer Instruction function is:

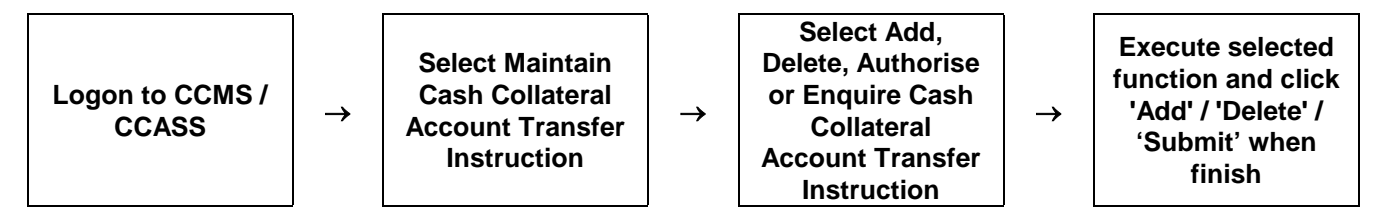

### CASH COLLATERAL ACCOUNT TRANSFER INSTRUCTION – Sample Screens:

| Maintain Participant<br>Maintain Collateral Account<br>Maintain Collateral Master<br>Mtn Cash Collateral Deposit<br>Order | Maintain Collateral Account<br>Transfer Instruction | <u>Site Map</u><br><u>Announcement</u><br>Information | <u>Broadcast Message</u><br><u>t Change</u><br><u>Password</u> | <u>Report Download</u><br>Print Logout | МКАВС1<br>КН7А 01<br>29-Осt-02<br>16:27 |
|----------------------------------------------------------------------------------------------------|-----------------------------------------------------|-------------------------------------------------------|----------------------------------------------------------------|----------------------------------------|-----------------------------------------|
| Mtn Non-Cash Collateral                                                                                                   | Add Pending Collateral Acco                         | unt Transfe                                           | er Instruction Promp                                           | t                                      |                                         |
| Nto Cash Collateral                                                                                                    | Instrument Group :                                  |                                                       | Cash                                                           |                                        |                                         |
| Withdrawal Order                                                                                                    | Source Collateral Account -                         |                                                       |                                                                |                                        |                                         |
| Mtn Non-Cash Collateral                                                                                                   | Firm ID:                                            |                                                       | BF00010 ABC EXAMPLE FI                                         | RM                                     |                                         |
| Withdrawal Order                                                                                                    | Participant ID:                                     |                                                       | HKABC1                                                         |                                        |                                         |
| Enquire Deposit/Withdrawal                                                                                                |                                                     |                                                       |                                                                |                                        |                                         |
| Order                                                                                                    | Account Type:                                       |                                                       | HUUSE                                                          | •                                      |                                         |
| Enquire Collateral Account<br>Balance                                                                                     | Source Account Number :                             |                                                       | 0001                                                           |                                        |                                         |
| Enquire Collateral Inventory                                                                                              | Currency:                                           |                                                       | hkd                                                            |                                        |                                         |
| Enq Coll Acct to Trans Acct                                                                                               |                                                     |                                                       |                                                                |                                        |                                         |
| Mapping                                                                                                    |                                                     |                                                       | Submit Refresh                                                 |                                        |                                         |
| Mtn Currency Exchange Rate                                                                                                |                                                     |                                                       |                                                                |                                        | Help                                    |
| and naircut<br>Mtn Cash Collateral A/C                                                                                    |                                                     |                                                       |                                                                |                                        |                                         |
| Transfer Instr                                                                                                    |                                                     |                                                       |                                                                |                                        |                                         |
| Mtn Non-Cash Coll A/C                                                                                                    |                                                     |                                                       |                                                                |                                        |                                         |
| Transfer Instr                                                                                                    |                                                     |                                                       |                                                                |                                        |                                         |
| Enq Coll Effective Haircut & Val                                                                                          |                                                     |                                                       |                                                                |                                        |                                         |
| Price                                                                                                    |                                                     |                                                       |                                                                |                                        |                                         |
| Enquire Collateral Account                                                                                                |                                                     |                                                       |                                                                |                                        |                                         |
| Enquire Int Cal Result / Accom<br>Fee                                                                                     |                                                     |                                                       |                                                                |                                        |                                         |

| Maintain Participant                      |                                          | ▲                           |  |
|-------------------------------------------|------------------------------------------|-----------------------------|--|
| Maintain Collateral Account               | Cash Collateral Account Transfer Instruc | tion Detail                 |  |
| Maintain Collateral Master                | Transfer ID :                            | 412099                      |  |
| Mtn Cash Collateral                       | Instrument Group :                       | Cash                        |  |
| Withdrawal Order                          | Source Collateral Account -              |                             |  |
| Withdrawal Order                          | Firm ID :                                | BE00010 ABC EXAMPLE FIRM    |  |
| Enquire Deposit/Withdrawal<br>Order       | Participant ID :                         | HKABC1 ABC HKCC PARTICIPANT |  |
| Enquire Collateral Account                | Account Type :                           | HOUSE                       |  |
| Balance                                   | Account Number :                         | 0001                        |  |
| Enquire Collateral Inventory              | Account Name :                           |                             |  |
| Enq Coll Acct to Trans Acct<br>Mapping    | Account Status :                         | ACTIVE                      |  |
| Mtn Currency Exchange Rate                | Currency :                               | HONG KONG DOLLAR            |  |
| and Haircut                               | Available Amount :                       | N/A                         |  |
| Mtn Cash Collateral A/C<br>Transfer Instr | Designated Collateral Account -          |                             |  |
| Mtn Non-Cash Coll A/C                     | Firm ID :                                | BF00010 ABC EXAMPLE FIRM    |  |
| Transfer Instr                            | Participant ID :                         | HKABC1 ABC HKCC PARTICIPANT |  |
| Enq Coll Effective Haircut & Val<br>Price | Account Type :                           | CLIENT                      |  |
| Enquire Collateral Account                | Account Number :                         | 0001                        |  |
| Movement                                  | Account Name :                           | HKCC CLIENT ACCOUNT EXAMPLE |  |
| Enquire Int Cal Result / Accom<br>Fee     | Account Status :                         | ACTIVE                      |  |
|                                           | Amount :                                 | 100,000.00                  |  |
|                                           | Remark :                                 | CASH TRANSFER EXAMPLE       |  |
|                                           | Authorise Another Record Go To List      |                             |  |
|                                           |                                          |                             |  |
|                                           |                                          | •                           |  |

## **DESCRIPTION OF FIELDS:**

| <u>Field</u>                 | Description/Format                                                                                                    |
|------------------------------|----------------------------------------------------------------------------------------------------|
| INSTRUMENT GROUP             | <ul> <li>display the instrument group of the cash collateral, i.e.<br/>'CASH'.</li> </ul>                                                                                                    |
| FIRM ID                      | - display the FIRM ID of the initiating participant.                                                                                                    |
| PARTICIPANT ID               | - display the Participant ID of the initiating participant.                                                                                                    |
| ACCOUNT TYPE                 | <ul> <li>select the type of collateral account via pull down menu.</li> <li>can be 'HOUSE' for collateral accounts of participant<br/>itself, or 'MARKET MAKER' for collateral accounts of<br/>participant's market makers.</li> </ul> |
| SOURCE ACCOUNT<br>NUMBER     | <ul> <li>input or display the account number of participant's<br/>collateral account of the account type from which cash<br/>collateral will be transferred.</li> </ul>                                                                |
| CURRENCY                     | - input the currency code of the cash to be transferred.                                                                                                    |
| TRANSFER ID                  | <ul> <li>display the unique reference assigned by CCMS for the cash collateral account transfer instruction.</li> </ul>                                                                                                    |
| ACCOUNT NAME                 | - display the name of the specified collateral account.                                                                                                    |
| ACCOUNT STATUS               | <ul> <li>display the current status of the specified collateral account.</li> </ul>                                                                                                    |
| AVAILABLE AMOUNT             | - display the cash amount available for transfer.                                                                                                    |
| DESIGNATED ACCOUNT<br>NUMBER | <ul> <li>input or display the account number of participant's<br/>collateral account of the account type to which cash<br/>collateral will be transferred.</li> </ul>                                                                  |
| AMOUNT                       | <ul> <li>input or display the amount of cash collateral to be<br/>transferred between the collateral accounts.</li> </ul>                                                                                                    |
| REMARK                       | <ul> <li>input or display the remark for the cash collateral account transfer instruction.</li> </ul>                                                                                                    |